ਬੇਨਤੀ ਕੀਤੀ ਬੂਟ ਸਕਰੀਨ 'ਤੇ ਬਦਲਾਅ:

- 1. ਬੂਟ ਸਕਰੀਨ ਹੇਠਾਂ ਦੀ ਤਰ੍ਹਾਂ ਦਖਿਾਈ ਦੇਣੀ ਚਾਹੀਦੀ ਹੈ।
- 2. ਈਮੇਲ ਵੱਚਿ ਚੱਤਿਰ ਨੱਥੀ ਕੀਤਾ ਗਆਿ ਹੈ।

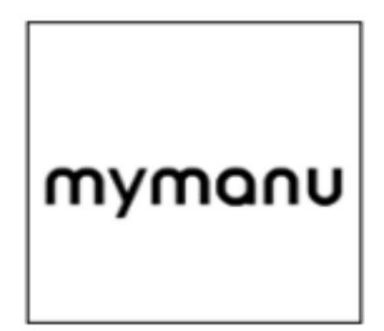

ਹੋਮ ਪੇਜ 'ਤੇ ਬੇਨਤੀ ਕੀਤੇ ਬਦਲਾਅ:

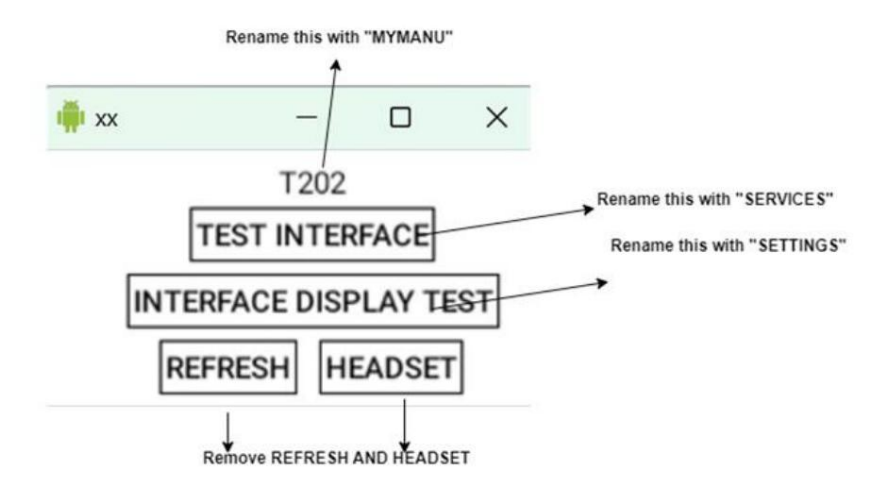

ਦੂਜੇ ਪੰਨੇ 'ਤੇ ਬੇਨਤੀ ਕੀਤੇ ਬਦਲਾਅ:

1. ਸੰਗੀਤ ਚਲਾਓ ਅਤੇ ਰਕਿਾਰਡੰਗਿ ਸ਼ੁਰੂ ਕਰੋ ਜਵਿੰ ਕ ਇਹ ਹੈ।

2. TRANSLATION ਵਕਿਲਪ 'ਤੇ ਕਲਰਿ ਕਰੋ ਅਤੇ ਪੈਕੇਜ ਆਈਡੀ ਨਾਲ ਸਾਡੀ ਐਪ ਨੂੰ ਲਾਂਚ ਕਰੋ

"com.click.pro"

3. ਜਵਿੱ ਹੈ ਕੰਮ ਕਰਨ ਲਈ ਕਲੋਜ਼ ਬਟਨ 'ਤੇ ਕਲੱਕਿ ਕਰੋ।

4. ਆਸ ਅਤੇ ਬਲੂਟੁੱਥ ਲਈ ਵਕਿਲਪ ਖੋਲ੍ਹਣ ਲਈ ਸੈਟੀਂਗਾਂ 'ਤੇ ਕਲੀਂਕ ਕਰੋ 5. ਆਮ ਵਾਂਗ ਕੰਮ ਕਰਨ ਲਈ ਵਾਈ-ਫਾਈ ਅਤੇ ਬਲੂਟੁੱਥ ਨਾਲ ਕਨੈਕਟ

ਕਰਨਾ।

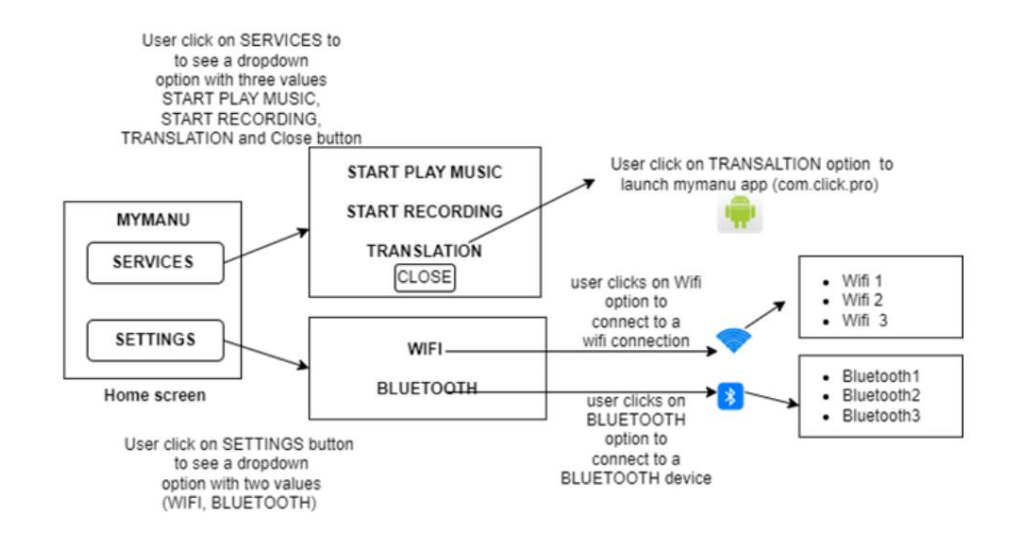